an ihse.company

kvm-tec

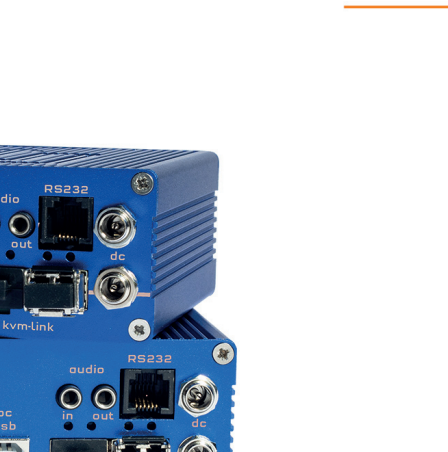

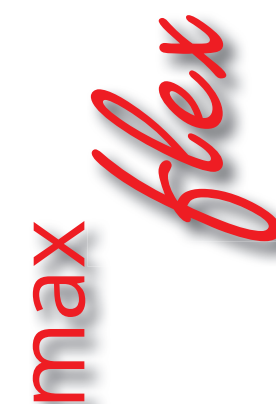

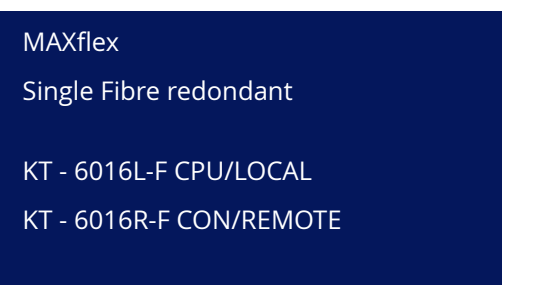

kvm-t Instruction

Full HD

over IP

# www.kvm-tec.com

max

\*\*\*\*

-

0

Ø

•

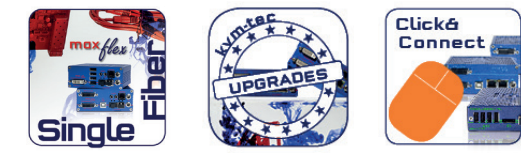

Check out

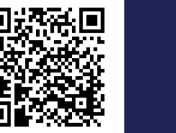

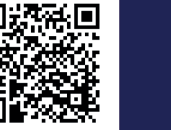

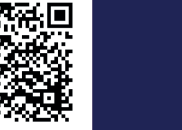

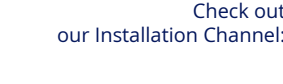

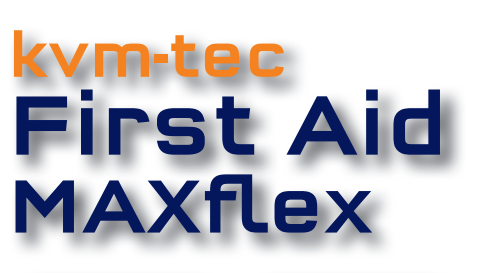

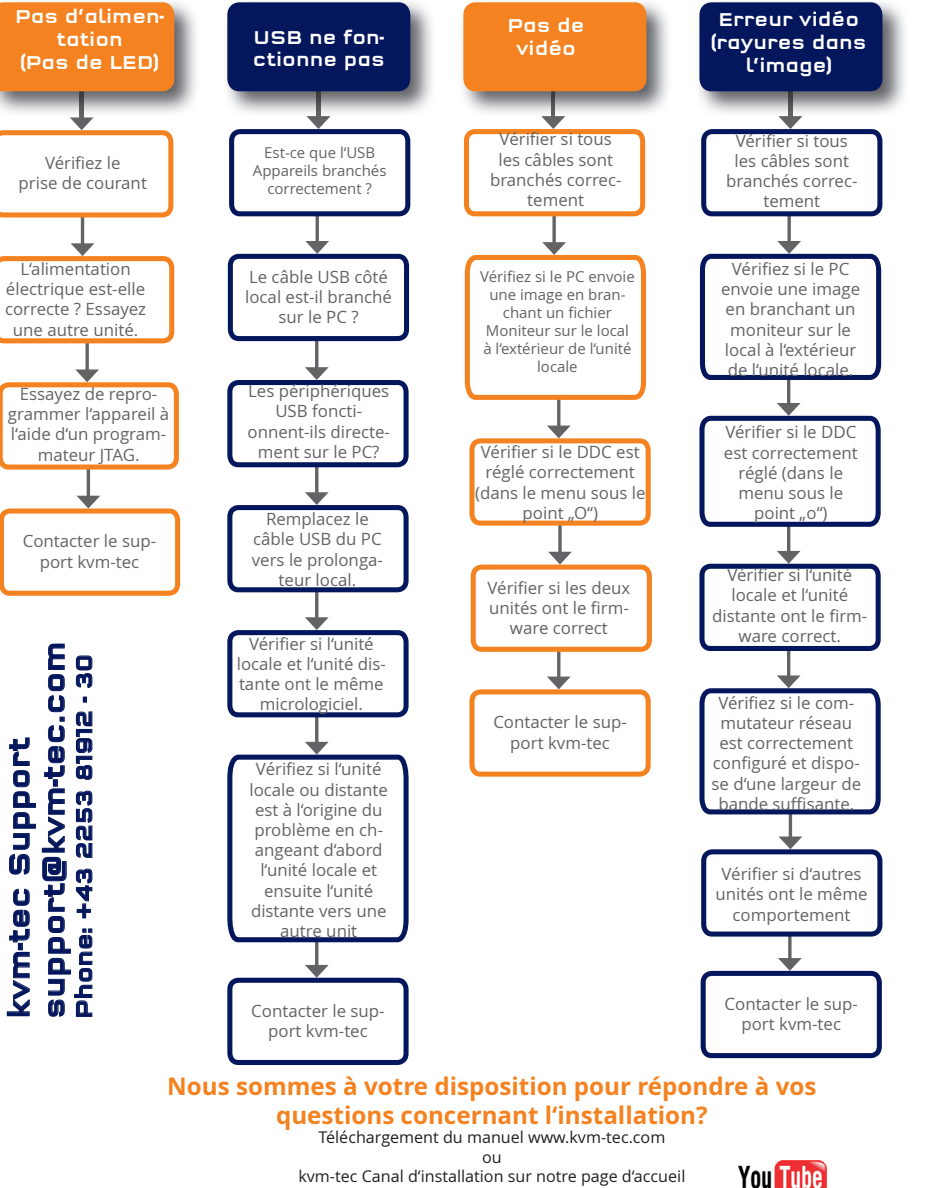

personnellement +43 2253 81912

kvm-tec 🖽 an "ihse.company

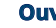

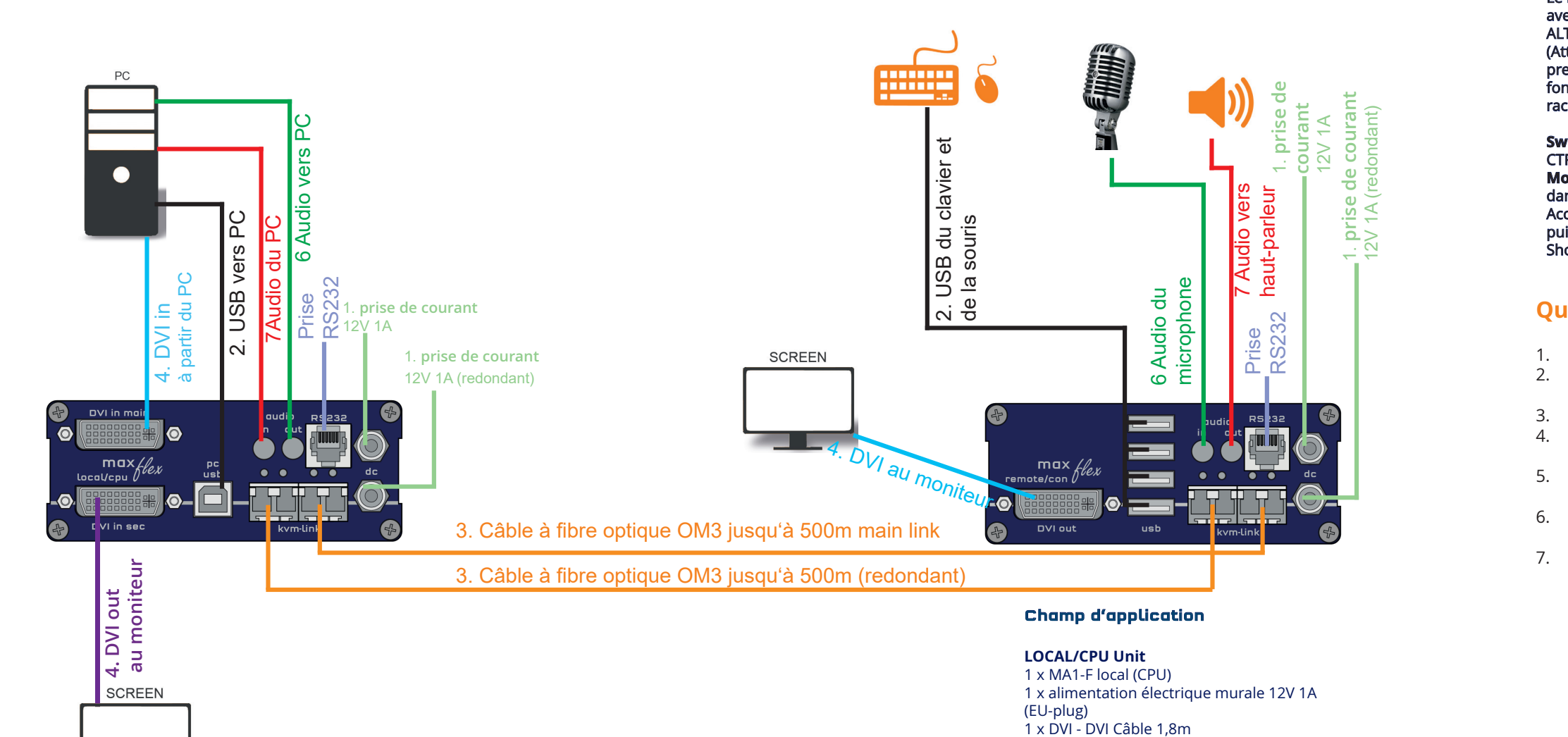

1 x USB Câble 1,8m

4 x Pieds d'équipement **REMOTE/CON Unit** 1 x MA-FR remote (CON)

4 x Pieds d'équipement

duplex LC

(EU-plug)

duplex LC

2 x SFP Module-Multimode jusqu'à 500m

1 x alimentation électrique murale 12V 1A

2 x SFP Module-Multimode jusqu'à 500m

### **Ouvrir le menu principal OSD**

Le menu principal OSD s'ouvre avec le raccourci standard: 5 x ALT Gr (Attention : pendant les 20 premières secondes, 5 x Scroll fonctionne toujours, au cas où le raccourci serait oublié).

Switching Liste : CTRL+ALT+PRINT **Modification des Shortcuts** dans le menu OSD Accéder aux réglages à distance, puis naviguer jusqu'à Keyboard Shortcut.

## Quick Installation MAXflex Single Fibre local / CPU - remote / CON

1. Connectez le CON / Remote et le CPU / Local Unit chacun avec l'alimentation électrique 12V 1A fournie.

2. Connectez maintenant le câble USB à une prise USB de votre PC et connectez l'autre extrémité du câble USB à l'unité

centrale / locale. Connectez le clavier et la souris au CON / Remote Unit.

3. Connectez le CPU / Local et le CON / Remote Unit avec le câble réseau.

4. Connectez maintenant le câble DVI à la prise DVI du PC et l'autre extrémité à la prise DVI de l'unité centrale / locale (PC-in).

5. Connectez ensuite la sortie audio du PC avec le câble audio à l'entrée audio locale. Connectez ensuite la sortie audio à distance avec le câble audio.

6. Presque terminé ! Connectez maintenant le câble audio local à l'entrée audio du PC et le câble audio distant au microphone

7. Utilisez un interrupteur : connectez tous les points d'extrémité à l'interrupteur. Assurez-vous que toutes les connexions ont une bande passante de 1Gbps. Pour le partage de vidéos, vous avez besoin d'un commutateur qui supporte l'espionnage IGMP.

# ACCÈS AU MENU PRINCIPAL

Utilisez le moniteur et le clavier pour accéder au menu principal

### Accès au menu principal (main menu):

- 1. Assurez-vous que les extenseurs, les moniteurs et les ordinateurs sont allumés..
- 2. Appuyez rapidement cinq fois sur la touche Scroll Lock. Le menu principal (main menü) ainsi qu'un aperçu des sous-menus s'affichent. Si votre clavier ne possède pas de touche Scroll Lock, ouvrez le clavier virtuel. Sélectionnez Start >Settings > Ease of Access > Keyboard
- 3. Pour accéder à un sous-menu, appuyez sur la touche correspondante.

| KVM Extender      |  |  |  |
|-------------------|--|--|--|
|                   |  |  |  |
| (S)tatus          |  |  |  |
| (F)eatures        |  |  |  |
| (D)DC/EDID        |  |  |  |
| (L)ocal Settings  |  |  |  |
| (R)emote Settings |  |  |  |
| (U)pdate          |  |  |  |
| (A)bout           |  |  |  |
|                   |  |  |  |
|                   |  |  |  |
|                   |  |  |  |

Menu Statut / statut actuel

Mettre à jour le firmware

Paramètres des Features

Réglages Local

Ouitter

Réglages Remote

Aperçu des Upgrades

Option DDC Réglage fixe 1020 x 1080

Main Menu

Menu principal Short Cuts :

- S Status Overview
- U Update Flash FW
- F Features Overview
- D DDC Option
- L Local Settings
- R Remote Settings
- A About Overview
- Q Exit

## STATUT DU SYSTÈME

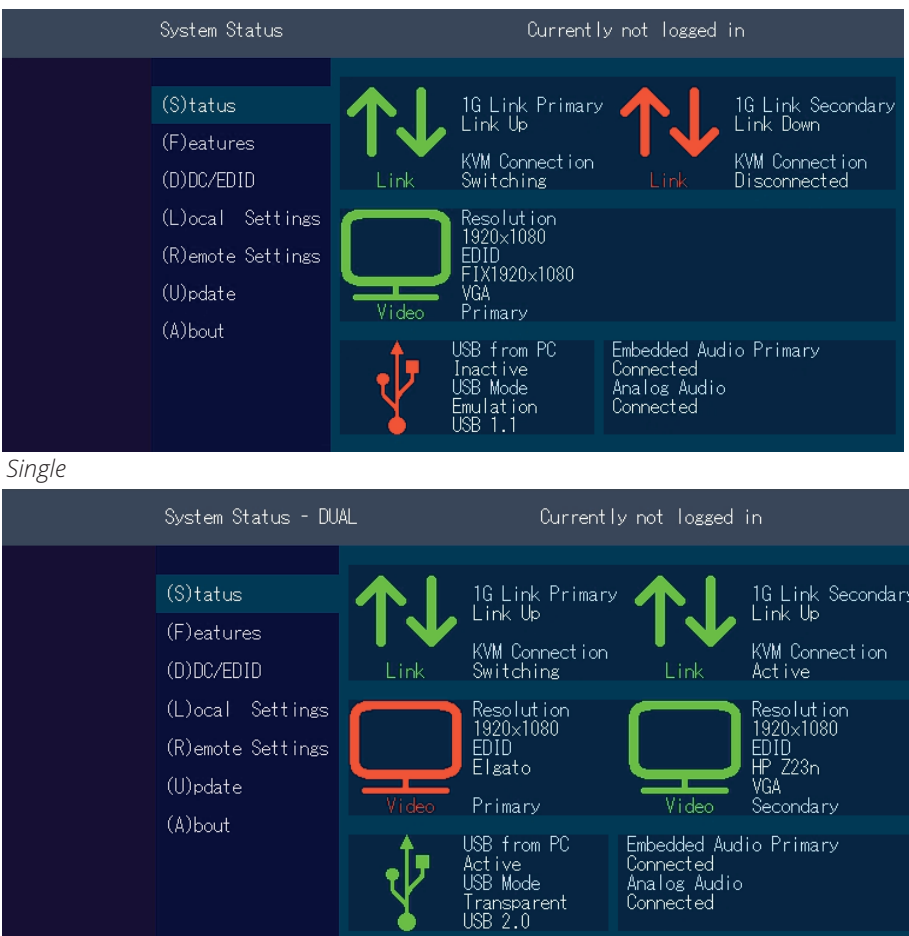

### Dual

Le "Status Menu" affiche l'état actuel de la connexion de l'extender. Le menu affiche les informations sur la connexion, la résolution du canal vidéo et le statut USB. Les mises à niveau activées et la version actuelle du FW sont affichées dans le coin supérieur gauche. Le Link Status indique si une connexion est possible. Connected indique si les fichiers kvm peuvent actuellement être transférés.

Video et USB indiquent si des données sont en cours de transfert.

Assurez-vous que le menu principal (main menü) est ouvert. Sous "A" - About, la version du micrologiciel actuellement installée pour l'extender distant (CON) et local (CPU) est affichée (par ex. ,4267').

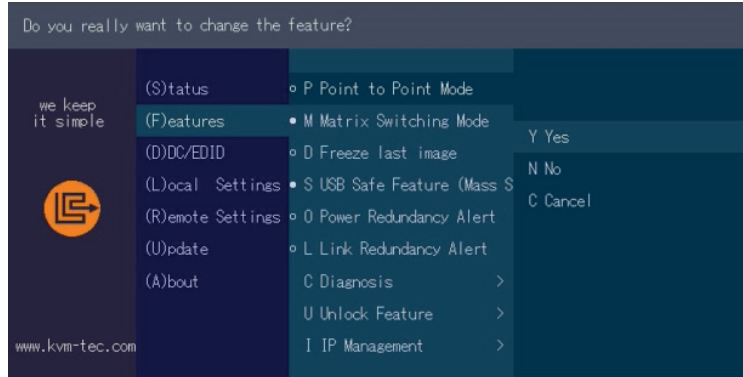

| Μ |
|---|
| D |
| Е |
| S |
| 0 |
| С |
| U |
|   |

## AFFICHAGE DE LA VERSION DU FIRMWARE

## MENU DES FEATURES

### **Menu des Features**

| Point to Point Mode    | Enabled/Disa   |
|------------------------|----------------|
|                        | (Point to Poin |
|                        | with Matrix m  |
| Matrix Switching Mode  | Disabled/Ena   |
| Freeze last Image      | (Disabled)Dis  |
| USB Emulation Mode     | (Disabled ) Di |
| USB Save Feature       | (mass storage  |
| Power Redundance Alert | Système d'ala  |
| Diagnosis              | Menu de diag   |
| Unlock Features        | Débloquer Fe   |
| IP Management          | IP-Manageme    |
|                        |                |

### abled nt excludes itself node abled sabled/Enabled isabled/Enabled e usable) Disabled/Enabled arme gnostic eatures ent

# **POINT À POINT**

En appuyant sur la touche "P", vous pouvez activer ou désactiver le mode Point to Point.

ATTENTION - si le mode point à point est activé, le mode de commutation ne peut pas être activé

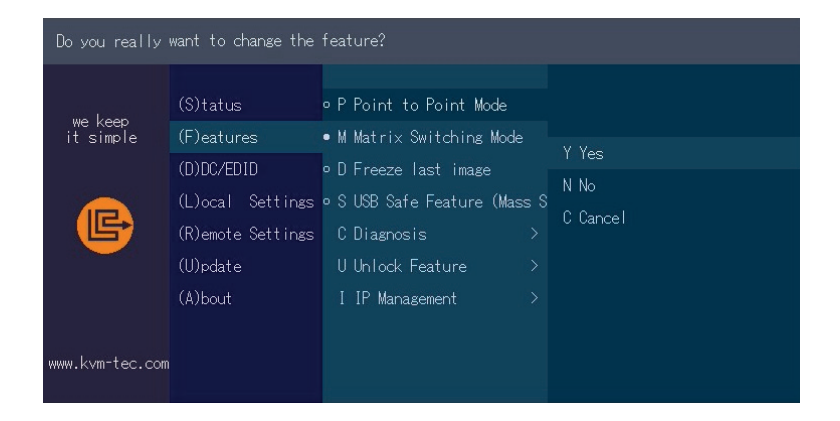

## MATRIX SWITCHING MODE

En appuyant sur le bouton "M", vous pouvez activer ou désactiver le mode de Matrix Switching.

| KVM-TEC         | IHSE GmbH           | IHSE USA LLC       | IHSE GMBH Asia   | IHSE China Co.,Ltd     |
|-----------------|---------------------|--------------------|------------------|------------------------|
| Gewerbepark     | Benzstr.1           | 1 Corp.Dr.Suite    | 158Kallang       | Room 814               |
| Mitterfeld 1 A  | 88094 Oberteuringen | Cranburry NJ 08512 | Way,#07-13A      | Building 3, Kezhu Road |
| 2523 Tattendorf | Germany             | USA                | 349245 Singapore | Guangzhou PRC          |
| Austria         |                     |                    |                  |                        |
| www.kvm-tec.com | www.ihse.com        | www.ihseusa.com    | www.ihse.com     | www.ihse.com.cn        |